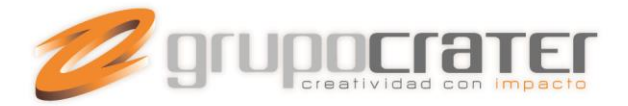

## COMO REVISAR EL CORREO POR WEB MAIL

Usted podrá revisar y administrar su cuenta de correo a través de internet desde cualquier explorador web, a través de su domino.

- 1. Accede al portal de tu correo ingresando tu dominio de la siguiente manera: <u>http://domino.com/webmail</u>, ejemplo: lonasjorge.com/webmail
- 2. En la siguiente pantalla ingresa tu dirección de correo y la contraseña que te fue asignada.

| Webmail                                                |  |
|--------------------------------------------------------|--|
| Dirección de correo electrónico                        |  |
| <b>Contraseña</b> Introduzca la contraseña de su corre |  |
| Iniciar sesión                                         |  |

3. Al ingresar a tu cuenta, selecciona el cliente de correo que más te agrade, cada uno de ellos tiene diferente imagen y funcionalidades. Puedes elegir una interface sencilla o más avanzada según tus requerimientos.

## Elija una aplicación de webmail predeterminada

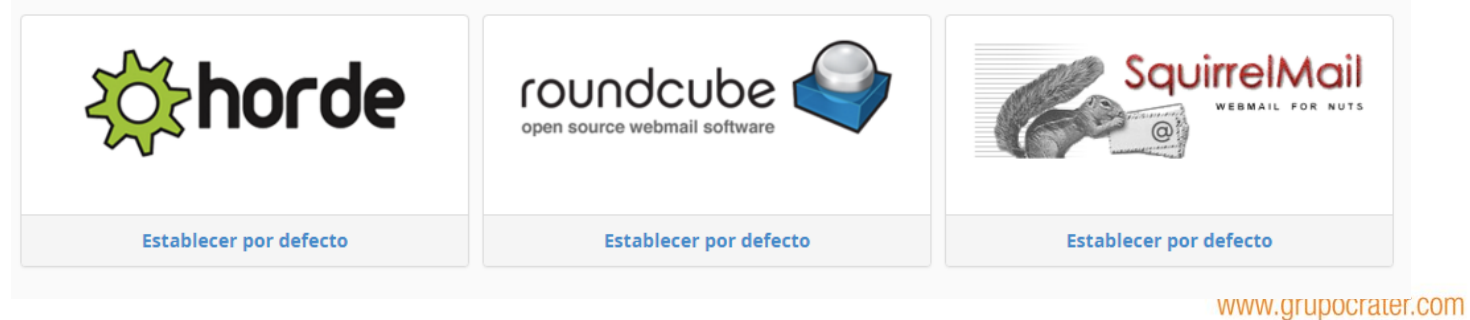

Gonzaga 4300, Cd. de los Niños Zapopan, Jal. C.P. 45040 Tels: (33) 3124 0358 contacto@grupocrater.com

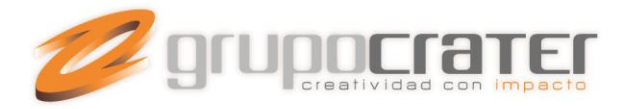

## COMO MODIFICAR LA CONTRASEÑA DE CORREO

Para cambiar tu contraseña de correo, debes ingresar a tu cuenta como se indicó en el punto anterior y presionar sobre tu dirección de correo, situada del lado superior derecho en la pantalla inicial.

|               | PRAS2@C | 🖬 🗕 🕞 CIERI | re de sesión |  |  |
|---------------|---------|-------------|--------------|--|--|
|               |         |             |              |  |  |
| elMail        |         |             |              |  |  |
| MAIL FOR NUTS |         |             |              |  |  |
|               |         |             |              |  |  |

Al presionar de desplegará varias opciones, selecciona "Contraseña y Seguridad" (password & security)

| Horde                                    | ☆ |
|------------------------------------------|---|
| Roundcube                                | ☆ |
| SquirrelMail                             | ☆ |
| Password & Security                      | ☆ |
| Configurar cliente de correo electrónico | ☆ |
| Calendarios y Contactos                  | ☆ |
| Filtros de correo electrónico            | ☆ |
|                                          |   |

En l<mark>a siguiente pantalla ingresa tu nueva contraseña y presiona "</mark>Guardar", la cual deberás memorizar para poder ingresar a tu cuenta de correo posteriormente.

Escriba una nueva contraseña para esta cuenta.

## Cambiar contraseña

Nueva contraseña

Confirmar la nueva contraseña

\_\_\_\_\_

Seguridad de la contraseña 🕄

Muy débil (0/100)

Guardar

www.grupocrater.com

Gonzaga 4300, Cd. de los Niños Zapopan, Jal. C.P. 45040 Tels: (33) 3124 0358 contacto@grupocrater.com